### FORNITURA GRATUITA TOTALE O PARZIALE DEI LIBRI DI TESTO – DIZIONARI – LIBRI DI LETTURA SCOLASTICI – SUSSIDI DIGITALI O NOTEBOOK – ANNO SCOLASTICO 2025/2026

Per accedere alla domanda sarà sufficiente cliccare sul seguente link pubblicato all'interno dell'avviso.

#### http://cloud.urbi.it/urbi/progs/urp/ur1PR003.sto?

# DB\_NAME=wt00033418&AmbitoBloccato=0&MacroTipoBloccato=342&TipoBloc cato=1674|3

#### Accesso all'area privata

|                                                                                             | L'accesso sarà                                                                                                    |
|---------------------------------------------------------------------------------------------|----------------------------------------------------------------------------------------------------|
| Accesso con SPID                                                                            | possibile                                                                                                    |
| Accedi ai servizi di Portale dei Servizi Digitali Comune<br>di Viterbo con :<br><b>sp:d</b> | <i>esclusivamente</i><br>tramite SPID o CIE.                                                                                                    |
| Entra con SPID                                                                              |                                                                                                    |
| Accesso con CIE                                                                             |                                                                                                    |
| Accedi ai servizi di Portale dei Servizi Digitali Comune<br>di Viterbo con :<br>3           |                                                                                                    |
| Constant CIE                                                                                |                                                                                                    |
|                                                                                             | Accesso con SPID<br>Accedi ai servizi di Portale dei Servizi Digitali Comune<br>di Viterbo con :<br>sped<br>entra con SPID<br>Accesso con CIE<br>Accedi ai servizi di Portale dei Servizi Digitali Comune<br>di Viterbo con :<br>entra con CIE<br>Entra con CIE |

Una volta effettuato l'accesso, il sistema, tramite i dati recuperati dallo SPID o dalla CIE, compilerà in automatico i dati anagrafici. All'interno della seguente maschera sarà sufficiente seguire gli step sotto indicati ed infine inserire un indirizzo mail/pec valido e l'indirizzo di notifica. Quest'ultimo, se identico all'indirizzo di residenza, sarà possibile copiarlo tramite la funzione di **'copia indirizzo'**.

| Gestione del<br>Documenti               | della Firma dei Vai alla compilazio<br>nti successive | one delle sezioni                                                 |
|-----------------------------------------|-------------------------------------------------------|-------------------------------------------------------------------|
| Comune (*)                              |                                                       | c                                                                 |
| Comune (*)                              |                                                       | C                                                                 |
| Comune (*)                              |                                                       | C                                                                 |
| Comune (*)                              |                                                       | C                                                                 |
|                                         |                                                       |                                                                   |
|                                         |                                                       |                                                                   |
| one Ditta Individuale                   | Partita Iva                                           |                                                                   |
|                                         |                                                       |                                                                   |
| : (*)                                   | Telefono                                              |                                                                   |
| valori tra Email e PEC deve essere valo | e valorizzato                                         |                                                                   |
|                                         |                                                       |                                                                   |
|                                         | C (*)<br>valori tra Email e PEC deve esser<br>Fax     | C (*) Telefono Valori tra Email e PEC deve essere valorizzato Fax |

| Comune (*)                                                                                                    |                                                                                                    |                    |
|----------------------------------------------------------------------------------------------------|----------------------------------------------------------------------------------------------------|--------------------|
|                                                                                                    |                                                                                                    |                    |
| Digitare almeno 2 caratteri ed attendere che compaia la l                                                                                                    | ta dei valori da selezionare                                                                                                    |                    |
| Indirizzo (*)                                                                                                    |                                                                                                    |                    |
|                                                                                                    |                                                                                                    |                    |
| Digitare almeno tre caratteri ed attendere che compaia la                                                                                                    | ista Esempio: nel caso si vogla specificare via XX Settembre, e' possibile digitare 'set' ed il sistema propora' l'elenco delle vie co                                                                                                    | ntenenti la string |
| 'set' tra le quali sara' presente anche VIA XX SETTEMBRE.S                                                                                                    | raccomanda di indicare il numero civico ed il Bis negli appositi campi.                                                                                                    |                    |
| Civico                                                                                                    |                                                                                                    |                    |
| 2                                                                                                    | Bis                                                                                                    |                    |
| ndirizzo di Notifica del Richiede                                                                                                    | ite                                                                                                    |                    |
| Copia Indirizzo                                                                                                    |                                                                                                    |                    |
| Comune (*)                                                                                                    |                                                                                                    |                    |
| Selezionare un comune                                                                                                    |                                                                                                    |                    |
| Digitare aimeno 2 caratteri ed attendere che compaia ia i<br>Indirizzo (*)                                                                                                    | ta dei valori da selezionare                                                                                                    |                    |
| Digitare aimeno 2 caratteri ed attendere che compaia ia i<br>Indirizzo (*)                                                                                                    | ta dei valori da selezionare                                                                                                    |                    |
| Indirizzo (*)                                                                                                    | ta dei valori da selezionare                                                                                                    |                    |
| Indirizzo (*)                                                                                                    | ta dei valori da selezionare                                                                                                    |                    |
| Indirizzo (*)<br>lirizzo di Notifica del Richieden                                                                                                    | ta dei valori da selezionare                                                                                                    |                    |
| Indirizzo (*)<br>lirrizzo di Notifica del Richieden<br>Copia Indirizzo                                                                                                    | ta dei valori da selezionare                                                                                                    |                    |
| Indirizzo (*)<br>liriizzo di Notifica del Richieden<br>Copia Indirizzo<br>somune (*)<br>ielezionare un comune                                                                                                    | ta dei valori da selezionare                                                                                                    |                    |
| Indirizzo (*)<br>lirizzo di Notifica del Richieden<br>Copia Indirizzo<br>omune (*)<br>ielezionare un comune<br>igitare almeno 2 caratteri ed attendere che compaia la lis                                                                                                    | ta dei valori da selezionare                                                                                                    |                    |
| Indirizzo (*)<br>lirizzo di Notifica del Richieden<br>Copia Indirizzo<br>omune (*)<br>ielezionare un comune<br>igitare almeno 2 caratteri ed attendere che compaia la lis<br>indirizzo (*)                                                                                                    | te<br>a dei valori da selezionare                                                                                                    |                    |
| Indirizzo (*)<br>Iirizzo di Notifica del Richieden<br>Copia Indirizzo<br>Iomune (*)<br>ielezionare un comune<br>Iigitare almeno 2 caratteri ed attendere che compaia la lis<br>indirizzo (*)<br>ielezionare un indirizzo                                                                                                    | ta dei valori da selezionare                                                                                                    |                    |
| Indirizzo (*)<br>Iirizzo di Notifica del Richieden<br>Copia Indirizzo<br>omune (*)<br>ielezionare un comune<br>ligitare almeno 2 caratteri ed attendere che compaia la lis<br>indirizzo (*)<br>ielezionare un indirizzo<br>ligitare almeno tre caratteri ed attendere che compaia la li                                                                                                    | ta dei valori da selezionare<br>a dei valori da selezionare<br>ta.Esempio. nel caso si voglia specificare via XX Settembre, e' possibile digitare 'set' ed il sistema proporra' l'elenco delle vie c                                                                                                    | ontenenti la stri  |
| Indirizzo (*)<br>dirizzo di Notifica del Richieden<br>Copia Indirizzo<br>omune (*)<br>jelezionare un comune<br>ligitare almeno 2 caratteri ed attendere che compaia la lis<br>indirizzo (*)<br>jelezionare un indirizzo<br>igitare almeno tre caratteri ed attendere che compaia la li<br>t' tra le quali sara' presente anche VIA XX SETTEMBRE.Si                                                                                                    | ta dei valori da selezionare<br>a dei valori da selezionare<br>a dei valori da selezionare<br>ta Esempio: nel caso si voglia specificare via XX Settembre, e' possibile digitare 'set' ed il sistema proporra' l'elenco delle vie o<br>accomanda di indicare il numero civico ed il Bis negli appositi campi. | ontenenti la stri  |
| Indirizzo (*)<br>Iirizzo di Notifica del Richieden<br>Copia Indirizzo<br>omune (*)<br>ielezionare un comune<br>igitare almeno 2 caratteri ed attendere che compaia la lis<br>indirizzo (*)<br>ielezionare un indirizzo<br>igitare almeno tre caratteri ed attendere che compaia la li                                                                                                    | te<br>a dei valori da selezionare<br>a dei valori da selezionare<br>sta.Esempio: nel caso si voglia specificare via XX Settembre, e' possibile digitare 'set' ed il sistema proporra' l'elenco delle vie o<br>accomanda di indicare il numero civico ed il Bis negli appositi campi.                          | ontenenti la stric |
| Indirizzo (*)<br>Iiriizzo di Notifica del Richieden<br>Copia Indirizzo<br>iomune (*)<br>ielezionare un comune<br>igitare almeno 2 caratteri ed attendere che compaia la lis<br>indirizzo (*)<br>ielezionare un indirizzo<br>igitare almeno tre caratteri ed attendere che compaia la li<br>idirizzo (*)<br>ielezionare un indirizzo<br>igitare almeno tre caratteri ed attendere che compaia la li<br>icluico                                                                                                    | ta dei valori da selezionare te ta ta ta ta ta ta ta ta ta ta ta ta ta                                                                                                    | ontenenti la strii |
| Indirizzo (*) Indirizzo (*) Copia Indirizzo omune (*) Selezionare un comune Indirizzo Indirizzo | ta dei valori da selezionare te ta sta Esempio: nel caso si voglia specificare via XX Settembre, e' possibile digitare 'set' ed il sistema proporra' l'elenco delle vie o accomanda di indicare il numero civico ed il Bis negli appositi campi. Bis                                                          | ontenenti la stri  |
| Indirizzo (*)<br>dirizzo di Notifica del Richieden<br>Copia Indirizzo<br>omune (*)<br>jelezionare un comune<br>ligitare almeno 2 caratteri ed attendere che compaia la lis<br>indirizzo (*)<br>jelezionare un indirizzo<br>ligitare almeno tre caratteri ed attendere che compaia la li<br>idirizzo (*)<br>ielezionare un indirizzo<br>ligitare almeno tre caratteri ed attendere che compaia la li<br>idirizzo (*)<br>ielezionare un indirizzo<br>ligitare almeno tre caratteri ed attendere che compaia la li<br>idirizzo (*)<br>ielezionare un indirizzo                                                                                                    | ta dei valori da selezionare te ta ta Esempio: nel caso si voglia specificare via XX Settembre, e' possibile digitare 'set' ed il sistema proporra' l'elenco delle vie o accomanda di indicare il numero civico ed il Bis negli appositi campi. Bis                                                           | iontenenti la stri |

Una volta inseriti i dati indicati, si potrà procedere con l'inserimento della domanda attraverso il tab di **'conferma' ed** attraverso la sezione 'documenti/allegati' che risulterà come SEZIONE INCOMPLETA E cliccare VAI.

| ndicare se lo studente è minorenne o maggiorenne (*)                                                               |          |
|----------------------------------------------------------------------------------------------------|----------|
| selezionare -                                                                                                    | ~        |
| pecificare di seguito il soggetto che compila la domanda (obbligatorio ai fini della compilazione della domanda) : |          |
|                                                                                                    |          |
| enitore dello Studente (Minorenne o Maggiorenne)                                                                   |          |
| udente Maggiorenne                                                                                                 |          |
| neralita' dello studente                                                                                           |          |
| lome (*)                                                                                                    |          |
| eneralita' dello studente                                                                                          |          |
| Nome (*)                                                                                                    |          |
| Cognome (*)                                                                                                    |          |
| Data di Nascita (*)<br>dd-MM-yyyy                                                                                  | <u> </u> |
| Stato di nascita (*)<br>- <b>selezionare -</b>                                                                     | ~        |
| Codice Fiscale (*)                                                                                                 |          |
| Sesso (*)<br>- selezionare -<br>ourice metcamogramo della scuola                                                   |          |
| stituto è nella regione Lazio? (*)<br>selezionare -                                                                | ~        |
| nalozia latiluto (8)                                                                                               |          |
| selezionare -                                                                                                    | Y        |
| asse frequentata nell'a.s. 2025/2026 (*)<br><b>selezionare -</b>                                                   | ~        |
| pecificare la sezione (es. 1A)                                                                                     |          |
| rdine e Grado della Scuola (*)<br>selezionare -                                                                    | ~        |
|                                                                                                    |          |

La domanda apparirà come da schermata; il sistema notificherà eventuali dati mancanti. Si richiede di compilare con accortezza il tutto per evitare di incombere in eventuali richieste di integrazione o scarto di domanda. I dati contrassegnati con (\*) sono obbligatori.

Una volta compilato il modello di domanda, per far si che lo stesso venga caricato sarà sufficiente cliccare su 'avanti' in fondo.

| Obbl.(*) | Stato   | Funzioni |
|----------|---------|----------|
| (*)      | Assente | Compila  |
| (*)      | Assente | Allega   |
| (*)      | Assente | Allega   |
| (*)      | Assente | Allega   |
| (*)      | Assente | Allega   |
| (*)      | Assente | Allega   |
|          | Assente | Allega   |

Per l'inserimento degli allegati sarà sufficiente cliccare su 'allega' e selezionare il file dal PC.

# CARICAMENTO ATTESTAZIONE ISEE IN CORSO DI VALIDITA'

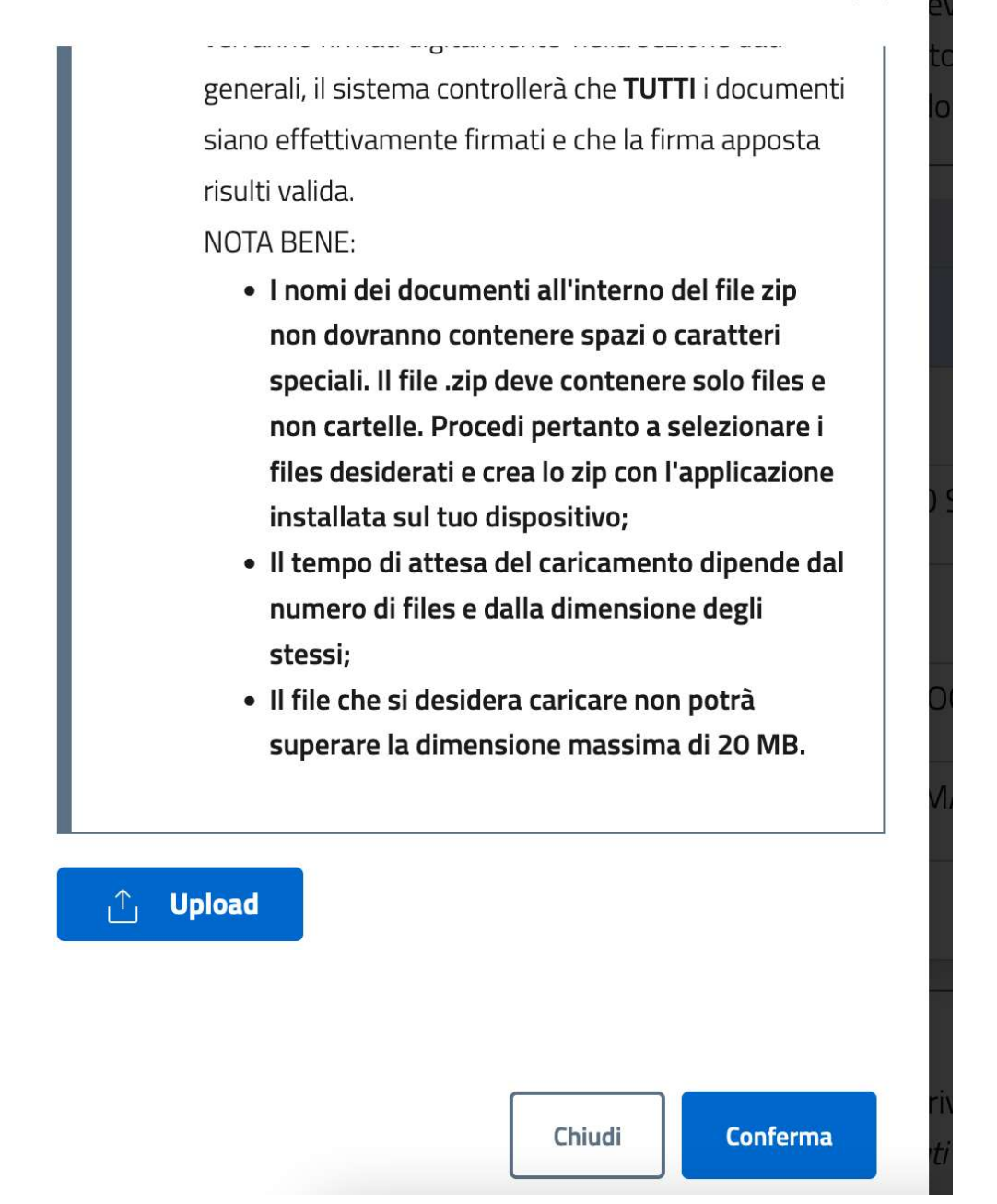

Completata la compilazione ed allegati tutti i documenti richiesti sarà possibile cliccare su 'Torna Alla Pratica'.

| Documenti                                                                         | ОЬЫ.(*) | Stato   | Funzioni |
|-----------------------------------------------------------------------------------|---------|---------|----------|
| MODELLO DI DOMANDA DA COMPILARE                                                   | (*)     | Assente | Compila  |
| ATTESTAZIONE ISEE IN CORSO DI VALIDITA'                                           | (*)     | Assente | Allega   |
| DOCUMENTO DI IDENTITA' IN CORSO DI VALIDITA' DELLO STUDENTE                       | (*)     | Assente | Allega   |
| CODICE FISCALE DELLO STUDENTE                                                     | (*)     | Assente | Allega   |
| DOCUMENTO DI IDENTITA' IN CORSO DI VALIDITA' DEL SOGGETTO CHE PRESENTA LA DOMANDA | (*)     | Assente | Allega   |
| CODICE FISCALE DEL SOGGETTO CHE PRESENTA LA DOMANDA                               | (*)     | Assente | Allega   |
| FATTURE ELETTRONICHE (UNICO FILE)                                                 |         | Assente | Allega   |

Per l'invio della richiesta sarà necessario tornare nuovamente alla lista delle pratiche dalla sezione in cui la documentazione risulterà completa e cliccare su 'Vai a Riepilogo'

| Dati generali della Richiesta                                           |                      |
|-------------------------------------------------------------------------|----------------------|
| er modificare i dati generali della richiesta clicca sul pulsante "Vai" | Vai SEZIONE COMPLETA |
| Documenti / Allegati                                                    |                      |
| er accedere alla sezione ai documenti clicca sul pulsante "Vai"         |                      |
|                                                                         |                      |

Si dovrà accettare il trattamento dei dati personali ed inviare la richiesta.

| DOCUMENTO DI IDENTITA' IN CORSO DI VALIDITA' DEL SOGGETTO CHE PRESENTA LA DOMANDA | Allegato | Ð |
|-----------------------------------------------------------------------------------|----------|---|
| CODICE FISCALE DEL SOGGETTO CHE PRESENTA LA DOMANDA                               | Allegato | Ð |
| Ho letto l'informativa sulla Privacy e accetto il trattamento dei dati personali  |          |   |
|                                                                                   |          |   |
| Invia Richiesta                                                                   |          |   |

ATTENZIONE: La richiesta non risulterà inviata se il sistema non vi rilascia un numero di protocollo e la ricevuta PDF.